## LEGALPLACE

#### Amazon : comment créer un compte acheteur

#### Description

Sur Amazon, créer un compte acheteur est gratuit. En plus de permettre de trouver de bonnes affaires et de passer commande en ligne, la réalisation de cette démarche donne accès à divers services spécifiques proposés par l'entreprise de commerce américaine.

Les étapes d'ouverture du compte acheteur peuvent être réalisées sans difficulté sur le site de cette dernière, rien à voir avec les démarches à suivre pour <u>devenir livreur</u> <u>Amazon</u>. Certes, il est encore plus simple de se faire guider pour les accomplir rapidement et avec succès.

Créer votre entreprise en ligne

### Pourquoi créer un compte acheteur sur Amazon ?

Le principal intérêt de créer le compte acheteur réside dans la possibilité de **profiter de toutes les opportunités proposées par le leader mondial du ecommerce** et de gérer facilement le panier d'achats. C'est aussi le site e-commerce que les Français préfèrent le plus.

**Bon à savoir :** consulter le catalogue de vente reste possible sur Amazon, sans créer un compte acheteur.

Quasiment tout est trouvable sur le site marchand. En accédant à l'espace client, l'acheteur profitera d'un large choix de :

- Produits alimentaires ;
- Vêtements ;
- Matériels informatiques ;
- Articles de beauté ;
- Appareils électroménagers ;
- Outils de bricolage ;
- Livres.

De plus, il aura **accès à un grand nombre de services** pouvant répondre à ses besoins :

- Amazon Alexa;
- Kindle ;
- Prime video.

# Quelles sont les étapes à suivre pour créer un compte acheteur ?

Sur le site web d'Amazon, créer un compte acheteur n'a rien de compliqué. Il suffit de suivre **trois grandes étapes pour s'inscrire.** En plus d'être toute simple, la démarche à accomplir est entièrement gratuite.

#### Renseigner le formulaire d'inscription

Pour réaliser cette étape, l'acheteur aura juste à :

- Se rendre sur le site d'Amazon ;
- Aller au menu « Votre compte » ;
- Cliquer sur « Commencer ici » ;
- Remplir le formulaire d'inscription.

#### Créer le compte

**Après avoir renseigné les informations demandées**, l'acheteur pourra déjà cliquer sur « Créer votre compte Amazon ». En effet, la démarche ne prend pas une minute. Il suffit de savoir où aller et que faire ensuite.

#### Valider l'adresse e-mail

La prochaine étape à effectuer sur Amazon, pour créer un compte acheteur, consiste à **entrer un code dans le formulaire servant à vérifier l'adresse électronique** de l'intéressé. Il sera envoyé dans la boîte mail de ce dernier.

À noter : après avoir entré le code de vérification, il faudra cliquer une nouvelle fois sur « Créer votre compte Amazon ». Redirigé vers la page d'accueil du site e-commerce, l'acheteur peut désormais effectuer son premier achat.

## Comment personnaliser un compte acheteur Amazon ?

**Personnaliser son profil est tout aussi simple** sur Amazon que créer un compte acheteur, mais les démarches à suivre sont relativement plus longues. La personnalisation permet à l'utilisateur de :

- Limiter la visibilité de ses informations personnelles ;
- Choisir son mode de paiement préféré ;
- Ajouter une adresse de livraison au compte Amazon.

#### Personnaliser le profil d'acheteur

En effectuant cette démarche, l'acheteur protègera sa vie privée, **en cachant certaines informations**. Pour ce faire, il est nécessaire d'ouvrir l'application Amazon Shopping, qui est accessible en se connectant sur le site e-commerce.

La **personnalisation du profil d'acheteur** peut s'effectuer en deux étapes. La première consiste à :

- Choisir « Mon compte » après avoir sélectionné l'icône () disponible en haut à gauche ;
- Appuyer sur « Mon profil Amazon »;
- Sélectionner l'icône ayant la forme d'une silhouette avant d'aller sur « Ajouter une photo sur mobile » ;
- Cliquer ensuite sur l'image de profil pour le changer ;
- Procéder de la même manière pour choisir une photo de couverture.

L'acheteur a aussi le choix d'éditer son profil et de mettre certaines informations seulement en mode public. Lors de cette seconde étape, **des questions facultatives lui sont posées.** Une fois tout cela fait, il suffit de faire dérouler la page vers le bas pour cliquer sur « Enregistrer ».

#### Ajouter une adresse destinée à la livraison

L'ajout d'une adresse d'expédition s'effectue aussi en :

- Ouvrant Amazon Shopping ;
- Sélectionnant l'icône () et « Mon compte ».

Au lieu d'appuyer sur « Mon profil Amazon », l'utilisateur doit **cliquer sur « Mon adresse** » pour pouvoir ajouter une adresse de livraison. Puis, il aura à renseigner sur un formulaire ses coordonnées ainsi que des informations pour effectuer les livraisons. Le bouton « Ajouter une adresse » sert à valider ces actions. Il est de couleur jaune et se trouve en bas de la page.

#### Modifier les options de paiement

Pour ajouter une méthode de paiement, l'acheteur doit répéter les mêmes actions pour aller à « Mon compte ». Cette fois, il n'aura pas à se rendre à « Mon profil Amazon » ni à « Mon adresse », mais à « **Gérer mes options de paiement ».** 

Afin d'enregistrer les informations de la carte, il doit faire défiler la page vers le bas, pour ensuite appuyer sur « **Ajouter une carte** ». Par ailleurs, les menus déroulants permettent d'entrer la date d'expiration.

## **Comment créer plusieurs comptes Amazon ?**

Avoir un deuxième compte Amazon est tout à fait possible. Pour l'enregistrer, il faudra accéder au lien « **Utiliser un compte différent** » en survolant la rubrique nommée « Compte et listes ». Après, l'utilisateur pourra ajouter le nouveau profil en indiquant l'adresse électronique à employer. Il suffit que l'utilisateur répète le même processus pour avoir plusieurs comptes à son nom.

### **Comment passer commande ?**

Concrètement, pour passer commande, l'acheteur doit aller à « **Nouveau client** » en survolant « Identifiez-vous ». Sur la page « Sign in », il devra entrer son mot de passe ainsi que son numéro de téléphone ou l'adresse e-mail fournie. Pour pouvoir acheter un article, il doit ensuite confirmer l'identification pour qu'il puisse accéder à son profil. Une fois qu'il aura trouvé le produit qui l'intéresse, il aura tout simplement à l'ajouter au panier.

## FAQ

#### **Comment utiliser gratuitement Amazon Prime ?**

À partir de leur compte Amazon, les clients du site e-commerce peuvent accéder à Amazon Prime. En plus de bénéficier du service, ils ont droit à un essai gratuit pendant une trentaine de jours. Pour démarrer l'opération, il suffit de suivre les instructions indiquées à l'écran.

## Quelles sont les précautions à prendre lors d'une première commande sur Amazon ?

Si ce n'est pas déjà fait, il est nécessaire de saisir une adresse de livraison et de sélectionner un mode de paiement. Comme pour tout achat en ligne, la vérification des détails de la commande est primordiale avant de passer commande.

#### Comment bénéficier de l'option de paiement en 4 fois sur Amazon ?

Pour payer en 4 fois, l'acheteur procédera à la modification des options. Il faut savoir que certaines peuvent être refusées. Et certains produits ne sont pas réglables en plusieurs fois par carte bancaire. Cette règle concerne les : précommandes ; chèques-cadeaux ; produits numériques et articles en rupture de stock.